# 4.3.4 Configure Device Settings

Once a device is connected, you can access its **Device Settings** button.

| All Devices (123)        | + Devices                          | Generate            | Configuration File | Remote Snapsho      | not Announcements                                  |
|--------------------------|------------------------------------|---------------------|--------------------|---------------------|----------------------------------------------------|
| Unassigned Devices (114) |                                    |                     |                    |                     | Playlist: 🗇 Change   🔯 Upload Schedule 🗏 Functions |
| t Craun                  | Label                              | Name                | IP Address         | Playlist            | Action Status                                      |
| Group List:              | Meeting Room 3                     | Novo-27DF1          | 192.168.86.113     | Demo_watchhand      | 2 🕨 🔹 🔇 🗐 🛛 Playing Demo_watchhand playlist .      |
| > 9F (4)                 | <ul> <li>Reception area</li> </ul> | <unknown></unknown> | 10.136.5.53        | EU COVID19 StaySafe |                                                    |
| 2B Showroom (5)          | <ul> <li>Hallway</li> </ul>        | <unknown></unknown> | 172.16.5.144       |                     |                                                    |
| 20 21101110111(0)        | Boardroom                          | DS-88DF6            | 10.136.5.138       |                     |                                                    |
|                          |                                    |                     |                    |                     |                                                    |
|                          |                                    |                     |                    |                     |                                                    |
|                          |                                    |                     |                    |                     |                                                    |
|                          |                                    |                     |                    |                     |                                                    |
|                          |                                    |                     |                    |                     |                                                    |
|                          |                                    |                     |                    |                     |                                                    |
|                          |                                    |                     |                    |                     |                                                    |
|                          |                                    |                     |                    |                     |                                                    |
|                          |                                    |                     |                    |                     |                                                    |
|                          |                                    |                     |                    |                     |                                                    |
|                          |                                    |                     |                    |                     |                                                    |
|                          |                                    |                     |                    |                     |                                                    |
|                          |                                    |                     |                    |                     |                                                    |
|                          |                                    |                     |                    |                     |                                                    |

The **Device Settings** menu features seven tabs where you can configure a wide range of settings, **General**, **Playlist**, **Network**, **Display**, **Auto Play**, **Serial Port**, and **Misc**. The following sections will go through them in details.

# 4.3.4.1 General

The **General** tab lists basic information of the device, including its name, model, current firmware version, current build version, and system language. You can also change the Device Name and/or Language.

| Device Settings  |               |                  |         |           |             |       |  | $\times$ |
|------------------|---------------|------------------|---------|-----------|-------------|-------|--|----------|
| Conoral          | Dlaulista     | Natural          | Dicelar | Auto Disu | Carial Part | Miss  |  |          |
| General          | Pidylists     | Network          | Display | Auto Pidy | Serial Port | MISC. |  |          |
| Properties       |               |                  |         |           |             |       |  |          |
| Device Name      | : Novo-8BB13  | /                | Apply   |           |             |       |  |          |
| Model            | : NovoConnect | -NC-X700         |         |           |             |       |  |          |
| Firmware Version | : v3.8.0.1167 | v3.8.0.1167      |         |           |             |       |  |          |
| Build Version    | : NovoConnect | -NC-X700-0109 re | lease-l |           |             |       |  |          |
| Language         | : English     | •                | Apply   |           |             |       |  |          |
|                  |               |                  |         |           |             |       |  |          |
| € Refresh        |               |                  |         |           |             |       |  |          |
|                  |               |                  |         |           |             |       |  |          |
|                  |               |                  |         |           |             |       |  |          |
|                  |               |                  |         |           |             |       |  |          |
|                  |               |                  |         |           |             |       |  |          |
|                  |               |                  |         |           |             |       |  |          |
|                  |               |                  |         |           |             |       |  |          |
|                  |               |                  |         |           |             |       |  |          |
| Ready.           |               |                  |         |           |             |       |  |          |

#### 4.3.4.2 Playlists

The **Playlist** tab shows the playlists available on the device. You can play any playlist and stop the playback. You can also delete selected playlists.

| Device Settings         |                  |            |         |           |             |       | ×        |
|-------------------------|------------------|------------|---------|-----------|-------------|-------|----------|
| General                 | Playlists        | Network    | Display | Auto Play | Serial Port | Misc. |          |
| Internal Storage (free, | /total) : 08.020 | GB/10.76GB |         |           |             |       | Volume:  |
|                         | Name             |            |         |           | Size        | е     |          |
| [Internal] Demo_wate    | chhand           |            |         |           |             |       | 204.0 KB |
| [Internal] Youtube 55   | tvbs             |            |         |           |             |       | 2.9 KB   |
| [Internal] Youtube 51   | ebc              |            |         |           |             |       | 2.9 KB   |
|                         |                  |            |         |           |             |       |          |

#### 4.3.4.3 Network

The **Network** tab show the network information of the device, such as current Wi-Fi mode, SSID, Wi-Fi IP address, LAN (RJ-45) IP address, and MAC address.

| Device Settings |                   |         |           |             |       | × |
|-----------------|-------------------|---------|-----------|-------------|-------|---|
| General         | Playlists Network | Display | Auto Play | Serial Port | Misc. |   |
| Properties      |                   | -       |           |             |       |   |
| WiFi Mode:      | HotSpot           |         |           |             |       |   |
| SSID:           | NVC_8BB13         |         |           |             |       |   |
| WiFi IP:        | 192.168.43.1      |         |           |             |       |   |
| LAN IP:         | 192.168.86.105    |         |           |             |       |   |
| MAC Address:    | AC-DB-DA-5B-1B-39 |         |           |             |       |   |
|                 |                   |         |           |             |       |   |

# **4.3.4.4 Display**

The **Display** tab allows you to configure several display-related settings.

| Item        | Description                                                                                                    |
|-------------|----------------------------------------------------------------------------------------------------|
| Resolution  | Set the desired display resolution<br>NOTE: The resolutions available depend on the<br>monitor connected to the NovoDS device.                         |
| Zoom        | Set the screen-scaling level                                                                                                    |
| HDMI Signal | Enable/disable video output from the HDMI<br>port<br>NOTE: The NovoDS device is still running<br>normally even when the HDMI signal is<br>disabled.    |
| HDMI Cable  | Show the cable connection status. Typically<br>users use this info to determine if the HDMI<br>cable is not plugged in properly (loose<br>connection). |

| On/Off<br>Schedule                           | Allows users to schedule NovoDS device On/Off.<br>See the following section for details. |
|----------------------------------------------|------------------------------------------------------------------------------------------|
| Device Settings                              | ×                                                                                        |
| General Playlists                            | Network Display Auto Play Serial Port Misc.                                              |
| Properties<br>Resolution: 1920 x 1080 (60Hz) | Apply                                                                                    |
| Zoom: 100 🗘 %                                | Apply                                                                                    |
| Remote On/Off Control<br>HDMI Signal:        |                                                                                          |
| On/Off Schedule: N/A Settings                |                                                                                          |
|                                              |                                                                                          |
|                                              |                                                                                          |
|                                              |                                                                                          |

#### 4.3.4.4.1 On/Off Schedule

Field "**On/Off Schedule**" is the place to configure power-on/off schedule.

(1) Click **Settings...** in the Display tab.

| evice Setting                                              | s                  |         |         |           |             |       |  |
|------------------------------------------------------------|--------------------|---------|---------|-----------|-------------|-------|--|
| General                                                    | Playlists          | Network | Display | Auto Play | Serial Port | Misc. |  |
| Properties<br>Resolution:                                  | 1920 × 1080 (60Hz) | • A     | рріу    |           |             |       |  |
| Zoom:                                                      | 100 🌲 %            | A       | pply    |           |             |       |  |
| Remote On/O<br>HDMI Signal:<br>HDMI Cable:<br>On/Off Sched | N/A Settings.      |         |         |           |             |       |  |
|                                                            |                    |         |         |           |             |       |  |
|                                                            |                    |         |         |           |             |       |  |
|                                                            |                    |         |         |           |             |       |  |

(2) Click **Yes** to confirm that you want to create a new schedule.

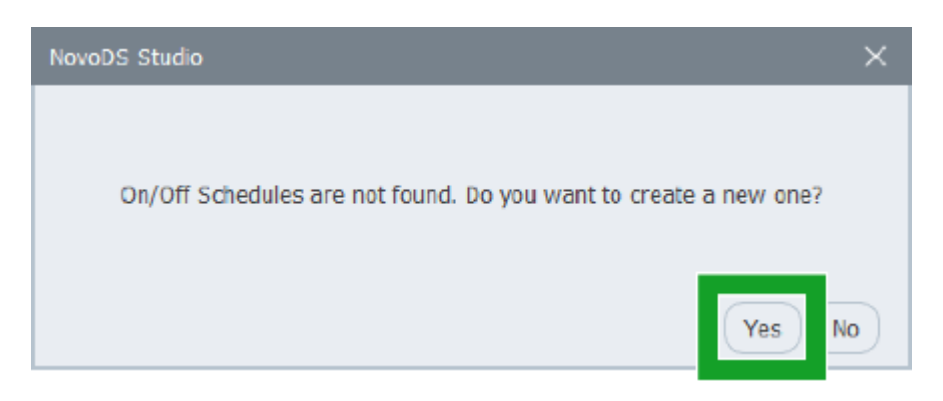

(3) In the **On/Off Schedule** dialog, complete the followings: NOTE: If you want to edit an existing power-on/off schedule, select it from the **Current properties are from** drop down menu.

A: Select days  $\rightarrow$  pick the day(s)

**B:** Choose from turning off the HDMI signal to the display device or sending RS232 command to turn it off.

C: Field Display ON at allows you to set up the power-on time.

D: Field Display OFF at allows you to set up the power-off

time.

NOTE: You can set multiple power on/off times for your schedule.

**E:** Field **Description** is the place to give this schedule a descriptive name.

Lastly, click on button "Save" to save the current schedule and button "Upload to Device" to deploy the schedule to a device.

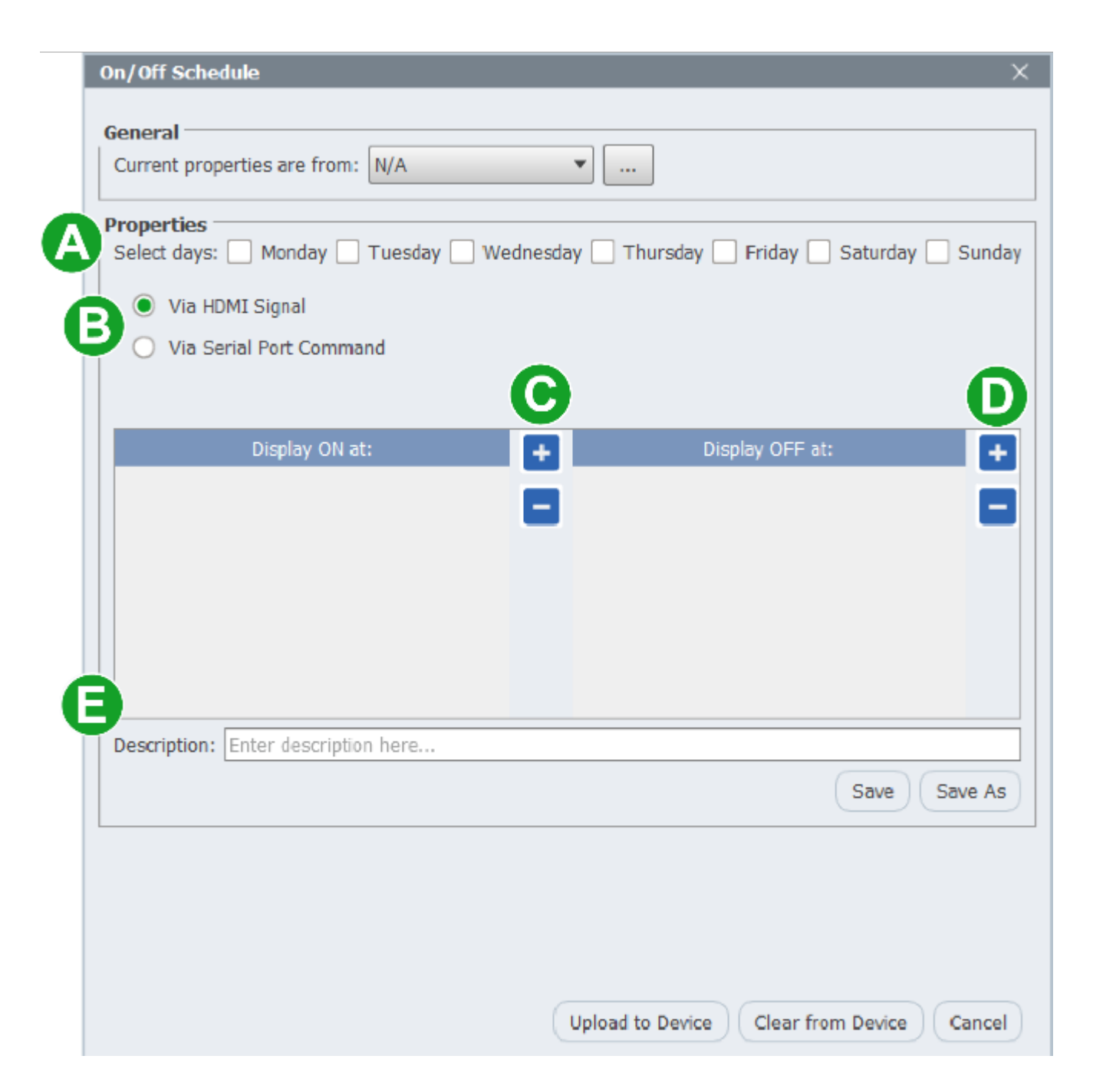

# 4.3.4.5 Auto Play

The **Auto Play** tab allows you to configure several playback rules.

| Item                                                     | Description                                                                                                    |
|----------------------------------------------------------|----------------------------------------------------------------------------------------------------|
| Auto-start signage<br>after idle-timeout                 | Set the timeout interval to start<br>playback after the device is idle.<br>This is only applicable to some<br>models, including X700, X900 and<br>NovoDisplay. |
| Auto-start playlist                                      | Set the default playlist upon power-<br>on                                                                                                    |
| Show Connection overlay<br>during signage playback       | <pre>Show or hide connection info (SSID,<br/>IP address, etc.) during signage</pre>                                                                            |
| Auto-play from external<br>storage upon its<br>insertion | Enable/disable automatic playback<br>from an external storage when it is<br>inserted to the NovoDS device.                                                     |

| General Playlists Network Display Auto Play Serial Port Misc. |   |
|---------------------------------------------------------------|---|
| General Hayists Network Display National Senarroit Misc.      |   |
|                                                               |   |
| Properties                                                    | 1 |
| Auto-start signage after idle-timeout 15 secondes             |   |
| Auto-start playlist: [Internal] Youtube 55tvbs                |   |
| Show Connection overlay during signage playback               |   |
| Auto-play from external storage upon its insertion            |   |
| Apply                                                         |   |
|                                                               |   |
|                                                               |   |
|                                                               |   |
|                                                               |   |
|                                                               |   |
|                                                               |   |
|                                                               |   |
|                                                               |   |
|                                                               |   |
|                                                               |   |
|                                                               |   |
|                                                               |   |

#### 4.3.4.6 Serial Port

The **Serial Port** tab allows you to set up RS232 port(s) and commands.

- "Settings" enables you to set up the port parameters and command data
- "Command(s)" section is the place you issue commands over the RS232 connection.

| Device Settings        | :                                                                                       |          |         |           |             |       | × |
|------------------------|-----------------------------------------------------------------------------------------|----------|---------|-----------|-------------|-------|---|
| General                | Playlists                                                                               | Network  | Display | Auto Play | Serial Port | Misc. |   |
| Control Comm<br>Enable | aand<br>Command(s)<br>GetDisplayMode<br>GetLampHour<br>GetFWversion<br>GetCurrentSource | Settings | Console |           |             |       |   |

# 4.3.4.7 Misc.

The **Misc.** tab allows you to configure the following detailed settings for the device

| Item                        | Description                                                                                                    |
|-----------------------------|----------------------------------------------------------------------------------------------------|
| Common Alerting<br>Protocol | Configure Common Alerting Protocol (CAP).<br>Click on button " <b>Settings…</b> " to set up the<br>essential parameters. |
| Date and Time               | Set date and time for the device                                                                                         |
| Auto Reboot                 | Set up daily reboot schedule                                                                                             |
| Firmware Update             | Trigger OTA (Over-The-Air) firmware update                                                                               |
| Factory Data<br>Reset       | Reset the device to its default factory<br>settings. Namely, all user data, including<br>playlists, will be erased.      |

| Device Settings                            | ;                                             |         |         |           |             |       | × |  |
|--------------------------------------------|-----------------------------------------------|---------|---------|-----------|-------------|-------|---|--|
| General                                    | Playlists                                     | Network | Display | Auto Play | Serial Port | Misc. |   |  |
| Common Aler<br>Settings                    | Common Alerting Protocol Settings             |         |         |           |             |       |   |  |
| Date and Time<br>Settings                  | e ————                                        |         |         |           |             |       |   |  |
| Auto Reboot                                | Auto Reboot Oisable O Enable 00:00:00 C Apply |         |         |           |             |       |   |  |
| C Firmware Update State Factory Data Reset |                                               |         |         |           |             |       |   |  |
|                                            |                                               |         |         |           |             |       |   |  |
|                                            |                                               |         |         |           |             |       |   |  |
|                                            |                                               |         |         |           |             |       |   |  |
|                                            |                                               |         |         |           |             |       |   |  |